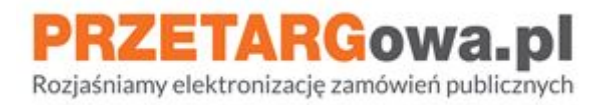

# Składanie ofert w postępowaniach przetargowych

Data aktualizacji: 22.05.2020

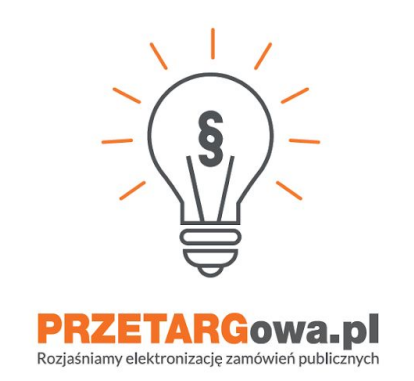

W przypadku dalszych pytań, serdecznie zachęcamy do kontaktu z Centrum Wsparcia Klienta:

- tel. 22 101 02 02
- e-mail: <u>cwk@platformazakupowa.pl</u>

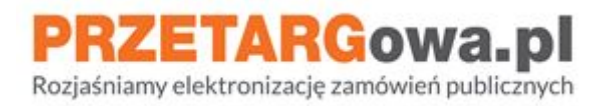

# Spis treści:

| Składanie oferty w postępowaniach przetargowych                  | 3  |
|------------------------------------------------------------------|----|
| Nazwa postępowania oraz podstawowe informacje                    | 3  |
| Wymagania i specyfikacja oraz załączniki do postępowania         | 4  |
| Komunikaty publiczne                                             | 5  |
| Formularz składania oferty                                       | 6  |
| Dane Wykonawcy                                                   | 7  |
| Podsumowanie oferty                                              | 8  |
| Weryfikacja danych Wykonawcy oraz podpisu kwalifikowanego        | 9  |
| Komunikacja z Zamawiającym                                       | 10 |
| Przesyłanie pytań/odwołań/odpowiedzi na wezwanie do uzupełnienia | 10 |
| Przesłanie informacji                                            | 11 |
| Wycofanie oferty                                                 | 12 |
| Wykonawca posiadający konto                                      | 12 |
| Wykonawca nieposiadający konta                                   | 13 |

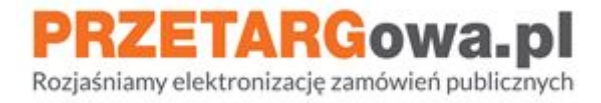

Instrukcja w wersji tekstowej dostępna pod linkiem.

## I. Składanie oferty w postępowaniach przetargowych

#### 1. Nazwa postępowania oraz podstawowe informacje

Należy rozpocząć od zapoznania się z podstawowymi informacjami odnośnie postępowania:

- Nazwa postępowania
- Dane jednostki wystawiającej
- Terminy składania ofert

| oN                                 |                                                                                                    | A+ 👁                                                                                     | 👤 Załóż konto                                 | 🔊 Zaloguj się                          | 09:46:19          | PL EN |
|------------------------------------|----------------------------------------------------------------------------------------------------|------------------------------------------------------------------------------------------|-----------------------------------------------|----------------------------------------|-------------------|-------|
| Strona główna / P                  | ostępowanie ID 320738                                                                                                    |                                                                                          |                                               |                                        |                   |       |
| W tym postępowan                   | u wymagane jest podpisanie plików kwalifikowanym podpisen                                                                      | elektronicznym. Pełna lista wykonawcó                                                    | w dostarczającyc                              | h kwalifikowany                        | podpis elektronic | zny × |
| dostępna jest pod li               | nkiem.                                                                                                    |                                                                                          |                                               |                                        |                   |       |
| dostępna jest pod li<br>Postępowar | <sup>nkiem.</sup><br>1 <b>ie:</b> 1/2019 Testowe postępowanie - skłac                                                          | lanie ofert w przetargach                                                                |                                               |                                        |                   |       |
| dostępna jest pod li<br>Postępowar | nkiem.<br><b>1ie:</b> 1/2019 Testowe postępowanie - skłac<br>Andrzej Kupiec                                                    | lanie ofert w przetargach<br>Terminy:                                                    |                                               |                                        |                   |       |
| dostępna jest pod li<br>Postępowar | nkiem.<br><b>1ie:</b> 1/2019 Testowe postępowanie - skłac<br>Andrzej Kupiec<br>Open Nexus Szkolenia                            | lanie ofert w przetargach<br>Terminy:<br>Zamieszcze                                      | nie <b>@</b> : 28-02-202                      | 0 13:25:00                             |                   |       |
| dostępna jest pod li<br>Postępowar | nkiem.<br><b>1ie:</b> 1/2019 Testowe postępowanie - skłac<br>Andrzej Kupiec<br>Open Nexus Szkolenia<br>Oddział Odział testowy  | lanie ofert w przetargach<br>Terminy:<br>Zamieszcze<br>Składanie:                        | nie 🔁: 28-02-202<br>31-12-202                 | 0 13:25:00<br>0 13:24:00               |                   |       |
| dostępna jest pod li<br>Postępowar | nkiem.<br><b>1ie:</b> 1/2019 Testowe postępowanie - skłac<br>Andrzej Kupiec<br>Open Nexus Szkolenia<br>Oddział: Odział testowy | lanie ofert w przetargach<br>Terminy:<br>Zamieszcze<br>Składanie:<br>Otwarcie @          | nie 🕃: 28-02-202<br>31-12-202<br>): 31-12-202 | 0 13:25:00<br>0 13:24:00<br>0 13:29:00 |                   |       |
| dostępna jest pod li<br>Postępowar | nkiem.<br><b>1ie:</b> 1/2019 Testowe postępowanie - skłac<br>Andrzej Kupiec<br>Open Nexus Szkolenia<br>Oddział Odział testowy  | lanie ofert w przetargach<br>Terminy:<br>Zamieszcze<br>Składanie:<br>Otwarcie @<br>Tryb: | nie 🕄: 28-02-202<br>31-12-202<br>1: 31-12-202 | 0 13:25:00<br>0 13:24:00<br>0 13:29:00 |                   |       |

## Pamiętaj!

Składając elektronicznie ofertę w postępowaniach przetargowych jesteś zobligowany do opatrzenia jej elektronicznym podpisem kwalifikowanym.

Wskazówka: ePUAP nie jest certyfikowanym podpisem kwalifikowanym, spis aktualnych dostawców podpisów kwalifikowanych możesz znaleźć na stronie rządowej Narodowego Centrum Certyfikacji pod linkiem <u>www.nccert.pl</u>

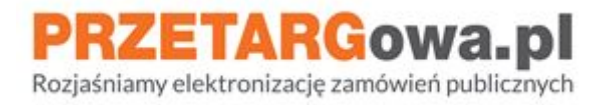

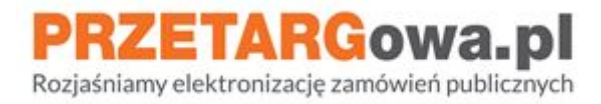

### 2. Wymagania i specyfikacja oraz załączniki do postępowania

Należy zapoznać się z treścią zawartą w sekcji **Wymagania i specyfikacja**, następnie pobrać i odczytać informacje przekazane przez Zamawiającego w załącznikach (sekcja **Załączniki do postępowania**)

| Wymagania i specyfikacja 🔨                                                                                                    |  |
|----------------------------------------------------------------------------------------------------|--|
| Szanowni Państwo,                                                                                                    |  |
| to postępowanie zostało wystawione celem przetrenowania procesu składania ofert w postępowaniach prowadzonych w trybach ustawowych.                                                                                         |  |
| Jeśli chcieliby Państwo złożyć testową "ofertę" w tym postępowaniu, wystarczy postępować zgodnie z instrukcją dostępną pod linkiem:                                                                                         |  |
| Pod linkiem                                                                                                    |  |
| Skrócona instrukcja w trzech krokach:                                                                                                    |  |
| 1. Dołącz pliki w spinaczu przy sekcji "Oferta/Wniosek Wykonawcy" (oraz ewentualnie w Tajemnicy przedsiębiorstwa)                                                                                                    |  |
| <ol> <li>Uzupełnij swoje dane na dole strony postępowania, zaakceptuj Nasz regulamin i Przejdź do podsumowania.</li> <li>Sprawdź poprawupeć danych i liste zakozonych olików practkilków przyciek "7463 ofecte".</li> </ol> |  |
| 5. Sprawdz poprawność danych i natę załączonych plików uraz klikinij przyciak złóż orencę .                                                                                                    |  |
| Prosimy o przesyłanie jedynie testowych plików nie zawiersjących Państwa danych wrażliwych.                                                                                                    |  |
|                                                                                                    |  |
|                                                                                                    |  |

Zmiany do treści SIWZ oraz innych załączników, które zostaną opublikowane przez Zamawiającego również będą widoczne na poniższej liście plików.

| Załączniki do postępowania                        |              |                  |                        |                         |              |         |
|---------------------------------------------------|--------------|------------------|------------------------|-------------------------|--------------|---------|
| NAZWA                                             | ROZSZERZENIE | ♦ ROZMIAR (KB) ♦ | data<br>Publikacji     | + OPUBLIKOWANE<br>PRZEZ | ♦ ŹRÓDŁO ♦   | POBIERZ |
| 🕅 Specyfikacja Istotnych Warunków Zamówienia.docx | docx         | 12.47            | 2020-02-28<br>13:25:00 | Andrzej Kupiec          | Postępowanie | 0       |
| 🔁 Ogłoszenie o zamówieniu.pdf                     | pdf          | 217.18           | 2020-02-28<br>13:25:00 | Andrzej Kupiec          | Postępowanie | 0       |

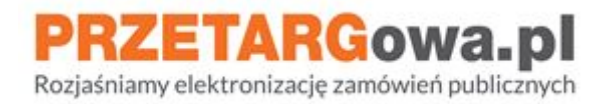

#### 3. Komunikaty publiczne

W postępowaniu mogą zostać umieszczone **komunikaty** publiczne wygenerowane przez Zamawiającego. Należy się z nimi zapoznać, ponieważ mogą zawierać informacje o zmianie terminów postępowania, treści specyfikacji, odpowiedzi na pytania od Wykonawców lub inne, równie ważne informacje.

W sekcji komunikaty Wykonawca może zweryfikować datę publikacji wiadomości przez Zamawiającego, imię/nazwisko osoby publikującej oraz treść wiadomości wraz z załącznikami

| Komunikat                      | У                  |                                                                                                    |
|--------------------------------|--------------------|----------------------------------------------------------------------------------------------------|
| 2020-03-10 11:50               | Patrycja Michalska | Lorem ipsum dolor sit amet, consectetur adipiscing elit, sed do eiusmod tempor incididunt ut labore et dolore magna aliqua. Ut enim ad<br>minim veniam, quis nostrud exercitation ullamoo laboris nisi ut aliquip ex ea commodo consequat. Duis aute irure dolor in reprehenderi<br>in voluptate velit esse cillum dolore eu fugiat nulla pariatur. Excepteur sint occaecat cupidatat non proident, sunt in culpa qui officia<br>deserunt moliit anim id est laborum.<br>Im załącznik nr 6.odt          |
| 2020-02-28 09:45               | Patrycja Michalska | Informacja z otwarcia ofert<br>Informacja z otwarci [].pdf                                                                                                    |
| 2020-02-28 09:12               | Patrycja Michalska | Odpowiedzi na pytania nr 1<br>C Odpowiedzi na pytani [].pdf                                                                                                    |
| 2020-02-28 07:50               | Patrycja Michalska | mod tempor incididunt ut labore et dolore magna aliqua. Ut enim ad minim veniam, quis nostrud exercitation ullamco laboris nisi ut<br>aliquip ex ea commodo consequat. Duis aute irure dolor in r<br>Normacja z otwarci [].pdf                                                                                                    |
| 2020-02-18 <mark>11:</mark> 55 | Patrycja Michalska | Lorem ipsum dolor sit amet, consectetur adipiscing elit, sed do eiusmod tempor incididunt ut labore et dolore magna aliqua. Ut enim ad<br>minim veniam, quis nostrud exercitation ullamco laboris nisi ut aliquip ex ea commodo consequat. Duis aute irure dolor in reprehenderit<br>in voluptate velit esse cillum dolore eu fugiat nulla pariatur. Excepteur sint occaecat cupidatat non proident, sunt in culpa qui officia<br>deserunt mollit anim id est laborum.<br>O Odpowiedzi na pytani [].pdf |

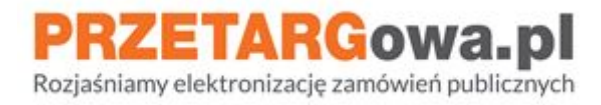

### 4. Formularz składania oferty

W sekcji **Formularz** należy dołączyć wszystkie wymagane przez Zamawiającego dokumenty, które wcześniej zostały podpisane elektronicznym podpisem kwalifikowanym.

Wykonawca może dołączyć maksymalnie 10 załączników (jest to suma plików dodanych w obu punktach: Oferta/Wniosek Wykonawcy oraz Tajemnica przedsiębiorstwa), o maksymalnym rozmiarze 150MB każdy.

W celu dołączenia więcej niż jednego pliku, wykonawca powinien przeciągnąć wszystkie pliki jednocześnie do okienka Załączniki. Pliki dodawane jeden po drugim będą się zastępować

Jeśli Państwa oferta składa się z większej liczby plików, prosimy załączyć na Platformie Zakupowej folder skompresowany (np. .zip .7Z). Załączenie plików w folderze skompresowanym będzie również skutkowało prawidłowym złożeniem oferty w przetargu.

| Formu   | larz                   |                   |                                                                                                    |                                   | X              |
|---------|------------------------|-------------------|----------------------------------------------------------------------------------------------------|-----------------------------------|----------------|
| LP      | NAZWA                  | WAGA<br>KRYTERIUM | OPIS I ZAŁĄCZNIKI                                                                                                    | TWOJA PROPOZYCJA<br>LUB KOMENTARZ | DOŁĄCZ<br>PLIK |
| 1 Ofert | a/Wniosek Wykonawoy    |                   | W tym miejscu załącz dokumenty wymagane przez<br>Zamawiającego, podpisane elektronicznym podpisem<br>kwalifikowanym. Dokumenty powinny zostać<br>podpisane przez upoważnione osoby w zależności od<br>rodzaju podpisywanego dokumentu. Pamiętaj, że<br>jeśli wybierzesz typ podpisu - zewnętrzny XAdES -<br>musisz dołączyć dwa pliki, podpis oraz plik z<br>podpisanymi danymi. Link do instrukcji podpisywania<br>plików - bit.ly/podpis_elektroniczny (Zamawiający<br>wymaga załączenia pliku)                                                                                                    |                                   | <i>(</i> 0)    |
| 2 Tajer | mnica przedsiębiorstwa |                   | Przez tajemnioę przedsiębiorstwa rozumie się<br>informacje techniczne, technologiczne,<br>organizacyjne przedsiębiorstwa lub inne informacje<br>posiadające wartość gospodarczą, które jako całość<br>lub w szczególnym zestawieniu i zbiorze ich<br>elementów nie są powszechnie znane osobom zwykle<br>zajmującym się tym rodzajem informacji albo nie są<br>łatwo dostępne dla takich osób, o ile uprawniony do<br>korzystania z informacji lub rozporządzania nimi<br>podjął, przy zachowaniu należytej staranności,<br>działania w celu utrzymania ich w poufności. Zgodnie<br>z art. 86 ust. 4 Pzp tajemnicą przedsiębiorstwa nie<br>może być nazwa firmy, adres, informacje dotyczące<br>ceny, terminu wykonania zamówienia, okresu<br>gwarancji i warunków płatności. Zaleca się, aby każda<br>informacja stanowiąca tajemnicę przedsiębiorstwa<br>była zamieszczona w odrębnym pliku i określatą<br>przedmiot będący jej treścią wraz z uzasadnieniem<br>(podstawą prawną utajnienia). |                                   | <i>(</i> 0)    |

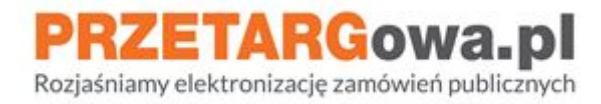

## 5. Dane Wykonawcy

Należy uzupełnić żółte pola z danymi Wykonawcy oraz potwierdzić fakt zapoznania się z Regulaminem Platformy i akceptację warunków postępowania.

Kliknięcie przycisku **Przejdź do podsumowania** przeniesie Wykonawcę do drugiego kroku składania oferty, gdzie będzie mógł zweryfikować listę dodanych załączników przed ich zaszyfrowaniem.

| Potwierdzenie oznacza z | łożenie ofer | y/wniosku zgodnie z regulamir | nem Open Nexus Sp. z o.o oraz akceptację warun |                |
|-------------------------|--------------|-------------------------------|------------------------------------------------|----------------|
| īwój adres e-mail       | ×            | NIP <b>9</b>                  | Nazwa firmy 🕏                                  | Numer telefonu |

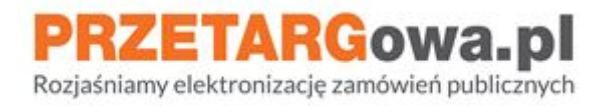

### 6. Podsumowanie oferty

W drugim kroku składania oferty należy sprawdzić, czy lista plików jest kompletna oraz czy Łączna ilość plików załączonych do oferty wyświetla się prawidłowo

| Opis i załączniki                                                                                                    | Twoja propozycja lub<br>komentarz                                                                                                    | Dołączone pilki                                                                                                    |
|----------------------------------------------------------------------------------------------------|----------------------------------------------------------------------------------------------------|----------------------------------------------------------------------------------------------------|
| W tym miejscu załącz dokumenty wymagane przez Zamawiającego,<br>podpisane elektronicznym podpisem kwaiffikowanym. Dokumenty powinny<br>zostać podpisane przez upoważnione osoby w zależności od rodzaju<br>podpisywanego dokumentu. Pamiętaj, że jeśli wybierzesz typ podpisu -<br>zewnętrzny XAdES - musisz dołączyć dwa pliki, podpis oraz plik z<br>podpisanymi danymi. Link do instrukcji podpisywania plików -<br>bit. Jylpodpis_elektroniczny                                                                                                    |                                                                                                    | Formularz<br>ofertowy odt. XAdES<br>ofertowy odt.<br>Formularz<br>ofertowy odt<br>JED2. odt<br>JED2. odt. XAdES                                                                                                    |
| Przez tajemnicę przedsiębiorstwa rozumie się informacje techniczne,<br>technologiczne, organizacyjne przedsiębiorstwa lub inne informacje<br>posladające wartość gospodarczą, które jako całość lub w szczególnym<br>zestawieniu i zbiorze ich elementów nie są powszechnie znane osobom<br>zwykle zajmującym się tym rodzajem informacji albo nie są tatwo dostępne<br>dla taktoh osób, o tie uprawniony do korzystania z informacji lub<br>rozporządzania nimi podjąt, przy zachowaniu należytej staranności,<br>dziatania w celu utrzymania ich w poutności. Zgodnie z art. 86 ust. 4 Pzp<br>tajemnicą przedsiębiorstwa nie może być nazwa firmy, adres, informacje<br>dotyczące ceny, terminu wykonania zamówienia, okresu gwaranoji i<br>warunków platności. Zaleca się, aby każda informacja stanowiąca<br>tajemnicę przedsiębiorstwa była zamieszczona w odrębnym piku 1<br>określała przedmiot będący jej treścią wraz z uzasadnieniem (podstawą<br>prawną utajnienia). |                                                                                                    | Nie dodano<br>Załączników                                                                                                    |
| rty                                                                                                    |                                                                                                    |                                                                                                    |
|                                                                                                    | W tym miejsou załącz dokumenty wymagane przez Zamawiającego, podpisane elektronicznym podpisem kwaitikowanym. Dokumenty powiny zostać podpisane przez upoważnione osoby w zależności od rodzaju podpisywanego dokumentu. Pamiętaj, że jeśli wybierzesz typ podpisu - zewnętrzny XAGES – musisz odajczyć dwa pilki, podpis oraz pilk z podpisanymi danymi. Link do instrukcji podpisywania pilkow - bit./yodpis_elektroniczny           Przez tajemnicę przedslębiorstwa rozumie ślę informacje techniczne, technologiczne, organizacy/ne przedslębiorstwa iub inne informacje posladające wartość gospodarczą, które jako całość lub w szczególnym zestawienu i zbiorze ich elementów nie są powszechnie znane osobom od taktori osob, o lie uprawniony do korzystania z informacji lub rozporządzania nimi podjął, przy zachowaniu należniej starowica, działania w celu utrzymania ich w pouthości. Zgiodnie z art. 56 ust. 4 Pzp tajemnicą przedslębiorstwa nie może być nazwa firmy, adres, informacji starowica przedslębiorstwa i pie technicza, starowica jatowice ja przedslębiorstwa i pie może być nazwa firmy, adres, informacji starowica przedslębiorstwa je może być nazwa firmy, adres, informacji starowica przedslębiorstwa i im może być nazwa firmy, adres, informacji starowica przedslębiorstwa i pie techcią wraz z uzasadnieniem (podstawą prawni utajnienia). | W tym miejscu zakącz dokumenty wymagane przez Zamawiającego,         podpisane elektronicznym podpisem kwalifikowanym. Dokumenty powinny         zewiejtrzny XAdES – musicz dołączyć dwa pikki, podpis oraz pik z         podpisanymi danymi. Link do instrukcji podpisywania pikkow -         bit./ybodpis_elektroniczny         Przez tajemnicę przedsiębiorstwa rozumie się informacje techniczne,         technologiczne, organizacyjne przedsiębiorstwa lub inne informacje         posipisane into posici do konceje informacje techniczne,         technologiczne, organizacyjne przedsiębiorstwa lub inne informacje         posipisane informacji albo nie są tako dosłegne         zestawieniu i zbiorze ich elementów mie są powszechnie znane osobom         zwyleż zajmującym się tym rozczjem informacji albo nie są tako dosłegne         działania w celu utrzymania ich w pouthości. Zgodnie z art. 66 ust. 4 Pzp         tajemnicą przedsiębiorstwa nie może być nazwa firmy, drzes, informacji         warunków platności. Załeca się, aby każda informacja stanowiąca         tajemnicą przedsiębiorstwa nie może być nazwa firmy, doras, informacja         warunków platności. Załeca się, aby każda informacja stanowiąca         tajemnicą przedsiębiorstwa nie może być nazwa firmy pisu 1         wiesła przedmiot będący jej treścią wraz z uzasadnieniem (podstawą         prawną utajnienia). |

## Pamiętaj!

Po kliknięciu przycisku Złóż ofertę nie będzie dostępu do podglądu załączników dodanych do oferty. Brak dostępu do szczegółów oferty (w tym plików) po jej złożeniu wynika z sytemu zabezpieczeń Platformy oraz działania algorytmów szyfrujących ofertę. Wiążący dla Wykonawcy pozostaje krok 2 składania oferty i podgląd załączników w tymże kroku - w podsumowaniu składania oferty Wykonawca widzi podgląd załączników dodanych w Formularzu ofertowym, oznacza to również, iż te dokumenty zostaną zaszyfrowanie i przekazane Zamawiającemu.

Jednocześnie informujemy, iż Państwa oferta zostanie zaszyfrowana i podgląd do załączników złożonych poprzez Formularz składania oferty będzie dostępny po odszyfrowaniu ofert przez Zamawiającego. Podgląd będzie możliwy po zalogowaniu się na konto i przejściu do sekcji **Historia ofertowania** w danym postępowaniu.

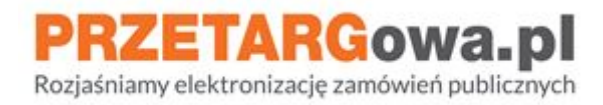

## 7. Weryfikacja danych Wykonawcy oraz podpisu kwalifikowanego

Należy zweryfikować czy dane Wykonawcy zostały wprowadzone poprawnie.

Szczególnie należy zwrócić uwagę na **adres e-mail**, ponieważ to na wskazaną w tym miejscu elektroniczną skrzynkę pocztową Wykonawca **otrzyma potwierdzenie złożenia oferty lub prośbę o potwierdzenie adresu mailowego** (zależnie od tego czy Wykonawca jest zalogowany lub czy nie posiada konta/nie jest zalogowany).

|                  | n                                                                                                    |
|------------------|----------------------------------------------------------------------------------------------------|
|                  |                                                                                                    |
|                  | a                                                                                                    |
|                  |                                                                                                    |
|                  |                                                                                                    |
| Poblerz plik XML | Jeżeli choesz przeprowadzić dodatkową weryfikację swojego podpisu kwalifikowanego, pobierz pilk XML, podpisz go i wgraj podpis poniżej.                                                   |
| Poblerz plik XML | Jeżeli ohosez przeprowadzić dodatkową weryfikację swojego podpisu kwalifikowanego, poblerz pilk XML, podpisz go i wgraj podpis poniżej.<br>W tym miejscu wgraj pilk z rozszerzeniem XAdES |

Dodatkowo Wykonawca może zweryfikować ważność certyfikatu podpisu kwalifikowanego poprzez podpisanie dostępnego w tym miejscu pliku .xml

**Nie jest to obowiązkowe**, w celu skutecznego złożenia oferty należy bezpośrednio podpisać pliki elektronicznym podpisem kwalifikowanym przed załączeniem ich na Platformie zakupowej.

**Przypominamy: ePUAP nie jest** certyfikowanym podpisem kwalifikowanym, **spis aktualnych dostawców podpisów kwalifikowanych** możesz znaleźć na stronie rządowej Narodowego Centrum Certyfikacji pod linkiem <u>www.nccert.pl</u>.

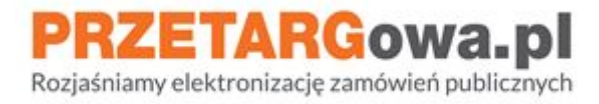

## II. Komunikacja z Zamawiającym

## 1. Przesyłanie pytań/odwołań/odpowiedzi na wezwanie do uzupełnienia

W postępowaniach przetargowych komunikacja między Zamawiającym a Wykonawcami odbywa się poprzez formularz **Wyślij wiadomość**. Znajduje się on w dolnej części strony.

| Strona głowna / Postępowanie ID 320738                                                                                          |                                   |                                      |   |
|----------------------------------------------------------------------------------------------------|-----------------------------------|--------------------------------------|---|
| W tym postępowaniu wymagane jest podpisanie plików kwalifikowanym podpisem elektron<br>elektroniczny dostępna jest pod linkiem. | nicznym. Pełna lista wykonawców ( | dostarczających kwalifikowany podpis | × |
| Postępowanie: 1/2019 Testowe postępowanie - składanie o                                                                         | fert w przetargach                |                                      |   |
| Andrzej Kupiec                                                                                                    | Terminy:                          |                                      |   |
| Open Nexus Szkolenia                                                                                                    | Zamieszczenie                     | 28-02-2020 13:25:00                  |   |
| Oddział: Odział testowy                                                                                                    | Składanie:                        | 31-12-2020 13:24:00                  |   |
|                                                                                                    | Otwarcie 🚯:                       | 31-12-2020 13:29:00                  |   |
|                                                                                                    | Tryb:                             |                                      |   |
|                                                                                                    | Rodzaj:                           | Dostawy                              |   |
| Wymagania i specyfikacja 🔨                                                                                                    |                                   |                                      |   |
| Szanowni Państwo,                                                                                                    |                                   |                                      |   |
| to postępowanie zostało wystawione celem przetrenowania procesu składania ofert w postę                                         | powaniach prowadzonych w tryba    | ch ustawowych.                       |   |
| Jeśli chcieliby Państwo złożyć testową "ofertę" w tym postępowaniu, wystarczy postępować z                                      | godnie z instrukcją dostępną pod  | linkiem:                             |   |
| Pod linkiem                                                                                                    |                                   |                                      |   |
|                                                                                                    |                                   |                                      |   |
| Skrócona instrukcja w trzech krokach:                                                                                           |                                   | 🔤 Wyślij wiadomość                   |   |

# Pamiętaj!

Formularz **Wyślij wiadomość** nie służy do przesyłania ofert. Oferty przesłane tą drogą mogą nie zostaną uwzględnione podczas sesji otwarcia ofert. W tym miejscu należy przesyłać m.in: pytania do Zamawiającego, odpowiedzi na wezwania do uzupełnienia, pytania do specyfikacji

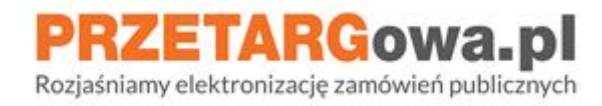

## 2. Przesłanie informacji

Należy uzupełnić pola oznaczone na żółto, dodatkowo klikając na pomarańczowy spinacz w okienku **Wyślij wiadomość do Zamawiającego** Wykonawca może dołączyć pliki, które zostaną przesłane z treścią wiadomości.

| oN                                       | 🗛 + 🐵 👤 Załóż konto. 👘 Załoguj si                                                                                                    | ię 🖸 12:37:23 🛛 PL 🛛 EN |
|------------------------------------------|----------------------------------------------------------------------------------------------------|-------------------------|
|                                          | Wyślij wiadomość do zamawiającego ×                                                                                                    |                         |
| Strona głowna / Postępowanie ID 32073.   | UWAGAI W tym miejscu nie wolno przesyłać ofert. Oferty przesłane tą drogą mogą<br>nie zostać uwzględnione. Wpisz tutaj treść wiadomości lub pytania. |                         |
| W tym postępowaniu wymagane jest podp    | i kwalifikowa                                                                                                    | any podpis 🛛 🗶          |
| elektroniczny dostępna jest pod linkiem. |                                                                                                    |                         |
| Postępowanie: 1/2019 Test                |                                                                                                    |                         |
| Andrzej Kup<br>Open Nexus                | 13:25:00                                                                                                    |                         |
| Oddział: Odzi                            | Twój adres e-mail         X         13:24:00           13:29:00         13:29:00         13:29:00                                                    |                         |
|                                          |                                                                                                    |                         |
| Monageneria i ana autilia ai             | Cofnij Wyślij                                                                                                    |                         |
| wymagania i specyfikacj                  | d 🔨                                                                                                    |                         |

## Pamiętaj!

Jeśli Wykonawca nie jest zalogowany i ręcznie wprowadza adres e-mail, powinien zweryfikować jego poprawność. Na wskazaną w tym miejscu elektroniczną skrzynkę pocztową Wykonawca **otrzyma potwierdzenie wysłania wiadomości** oraz ewentualne powiadomienie o opublikowaniu odpowiedzi przez Zamawiającego.

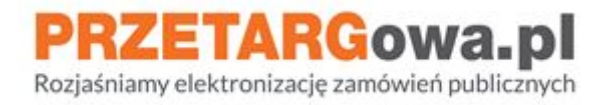

# III. Wycofanie oferty

## 1. Wykonawca posiadający konto

W celu wycofania oferty należy zalogować się i wybrać kafelek **Moje oferty.** Następnie należy przejść do historii ofertowania klikając w czarną strzałkę przy wybranej ofercie.

| Moje o                       | viferty v                                                                   | Q<br>szukiwarka<br>sstępowań                                                                                                    | iadomości                   | Klienci                    | Twój a                     | sortyment             |                        |                          | Ukryj me                    | enu 🔨 |
|------------------------------|-----------------------------------------------------------------------------|----------------------------------------------------------------------------------------------------|-----------------------------|----------------------------|----------------------------|-----------------------|------------------------|--------------------------|-----------------------------|-------|
| Wyszu<br>Oferty n<br>wystawa | kiwarka twoich of<br>iepotwierdzone<br>AJACY NAZWA POST<br>OCH OFERT TOWOJA | Contention of the second second secon | 3<br>IE POSTEPOWANIA        | Q Szukaj<br>Data złożenia  | OFERTY                     | NUMER POSTEPOWA       | NA RODZAJ POSTĘP       | POWANIA                  |                             |       |
| ID                           | WYSTAWIAJĄCY                                                                | NAZWA<br>POSTĘPOWANIA                                                                                                    | ZAKOŃCZENIE<br>POSTĘPOWANIA | DATA<br>ZŁOŻENIA<br>OFERTY | TRYB                       | NUMER<br>POSTĘPOWANIA | RODZAJ<br>POSTĘPOWANIA | ILOŚĆ<br>TWOICH<br>OFERT | TWOJA<br>OSTATNIA<br>OFERTA | ¢     |
| 325380                       | oN                                                                          | ZP/1000/2019<br>Adaptacja<br>pomieszczeń w CKD2<br>- postępowanie<br>testowe                                                                                                    | 11-03-2020<br>11:50:00      | 2020.03.11<br>11:33:30     | Przetarg<br>nieograniczony | 30                    | Robota<br>budowlana    | 1                        | 0.00 PLN                    | ÷)    |
| 325101                       | 4                                                                           | Przetarg -<br>rozszyfrowanie ofert                                                                                                    | 10-03-2020<br>15:50:00      | 2020.03.10<br>15:54:02     | Przetarg<br>nieograniczony | ZP/2020-02-<br>26/002 | Usługa                 | 1                        | 0.00 PLN                    | *     |

Po przejściu na stronę postępowania, na dole formularza należy przejść do szczegółów oferty, klikając ponownie w czarną strzałkę

|                                                                 |                     | mentaliz do calosti oleny                                        |                                                                                                    |                       | 4     | 0  |
|-----------------------------------------------------------------|---------------------|------------------------------------------------------------------|----------------------------------------------------------------------------------------------------|-----------------------|-------|----|
| Historia oferto                                                 | wania 🔺             |                                                                  |                                                                                                    |                       |       |    |
| DATA I GODZINA                                                  | FIRMALOSO           | BA SKŁADAJĄCA OFERTĘ                                             | WARTOŚĆ ZŁOŻONEJ OFERTY                                                                                  | STATUS OFERTY         | AKCJE |    |
| 2020-02-28 08:07:11                                             | Szkolenia Plat      | forma Zakupowa -                                                 | 0.00 PLN netto                                                                                           | Potwierdzona          |       | +7 |
|                                                                 |                     |                                                                  |                                                                                                    |                       |       |    |
| Potwierdzenie oznacza<br>woj adres e-mali                       | złożenie oferty/wni | osku zgodnie z regularninem Open Ne<br>NIP <b>G</b>              | xus Sp. z o.o oraz akceptację warunków postępowa<br>Nazwa firmy O                                        | ania                  |       |    |
| Potwierdzenie oznacza<br>wój adres e-mall<br>szkolenieon@on.biz | złożenie oferty/wni | osku zgodnie z regulaminem Open Ne<br>NIP <b>G</b><br>5286876090 | xus Sp. z o.o oraz akceptację warunków postępowa<br>Nazwa firmy <b>O</b><br>Szkolenia Platforma Zakupowa | ania<br>Numer telefor | 10    |    |
| Potwierdzenie oznacza<br>wojadres e-mall<br>szkolenieon@on.biz  | złożenie oferty/wni | osku zgodnie z regulaminem Open Ne<br>NIP <b>O</b><br>5286876090 | xus Sp. z o.o oraz akceptację warunków postępowa<br>Nazwa firmy <b>O</b><br>Szkolenia Platforma Zakupowa | ania<br>Numer telefor | 14    |    |

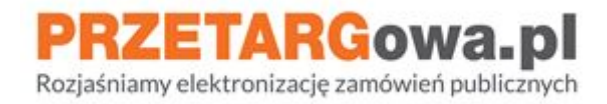

W okienku **Historia oferty w postępowaniu** należy kliknąć w przycisk **Wycofaj ofertę**. System wygeneruje automatyczne potwierdzenie wycofania oferty, które Wykonawca otrzyma na pocztę elektroniczną przypisaną do konta

| -                                                     |                                                                                            |                                                            |                         |           |                |                     |             |
|-------------------------------------------------------|--------------------------------------------------------------------------------------------|------------------------------------------------------------|-------------------------|-----------|----------------|---------------------|-------------|
|                                                       | Data złożenia oferty: 2020-02-28 08:07:11 Raport oferty - 🔀<br>Status oferty: Potwierdzona |                                                            |                         |           |                |                     |             |
|                                                       | Przedmiot za                                                                               | mówienia<br>ILOŚĆ / JM                                     | CENA NETTO / JM         | VAT       | WARTOŚĆ OFERTY | ZAŁĄCZNIKI          | Ø (0)       |
|                                                       | Kryteria i war                                                                             | r <b>unki forma</b><br><sup>zwa</sup>                      | IIne<br>TWOJA PROPOZYCJ | A LUB KOM | ENTARZ         | ZAŁĄCZNIKI          |             |
|                                                       | 1 Oferta/Wniosek                                                                           | Wykonawcy                                                  | π                       |           |                | -                   |             |
| Miejsce na twój opcj                                  |                                                                                            |                                                            |                         |           |                |                     |             |
| nelace us twol obcl                                   |                                                                                            |                                                            |                         |           |                |                     |             |
| iejsce na twoj opcj                                   | 2 Tajemnica przed                                                                          | Isiębiorstwa                                               | -                       |           |                |                     | Ø (0)       |
| listoria ofe                                          | 2 Tajemnica przed<br>Twój komentarz i                                                      | lsiębiorstwa<br>pl <mark>iki do całej</mark> o             | oferty                  |           |                |                     | Ø (0)       |
| <b>listoria ofe</b><br>Data i godzina                 | 2 Tajemnica przed<br>Twój komentarz i                                                      | isiębiorstwa<br>pliki do całej o                           | ferty                   |           |                |                     | (D)         |
| Historia ofe<br>DATA I GODZINA<br>2020-02-28 08:07:11 | 2 Tajemnica przed<br>Twój komentarz i<br>-<br>Zamknij                                      | <sup>Isiębiorstwa</sup><br>pliki do ca <mark>łe</mark> j o | ferty                   |           | Wycofaj ofertę | Złóż ponownie ofert | (0)<br>ICJE |
| Historia ofe<br>Data I godzina<br>2020-02-28 08:07:11 | 2 Tajemnica przed<br>Twój komentarz i<br>Zamknij                                           | Isiębiorstwa<br>pliki do całej o                           | -<br>ferty              |           | Wycofaj ofertę | Złóż ponownie ofert | с.је<br>•   |

## 2. Wykonawca nieposiadający konta

Wykonawca, który nie posiada konta na Platformie zakupowej może zmienić swoją ofertę poprzez złożenie kolejnej oferty, podając ten sam adres e-mail. System automatycznie wycofa poprzednią ofertę (o czym Wykonawca zostanie poinformowany drogą mailową), następnie Wykonawca otrzyma powiadomienie na elektroniczną skrzynkę pocztową z prośbą o potwierdzenie adresu e-mail. Zweryfikowanie adresu mailowego przy ponownie złożonej ofercie będzie zakończeniem procesu złożenia kolejnej oferty.

W przypadku chęci całkowitego wycofania się z udziału w postępowaniu przetargowym Wykonawca musi posiadać konto w systemie Platformy zakupowej i dokonać wycofania oferty jak w punkcie 1.